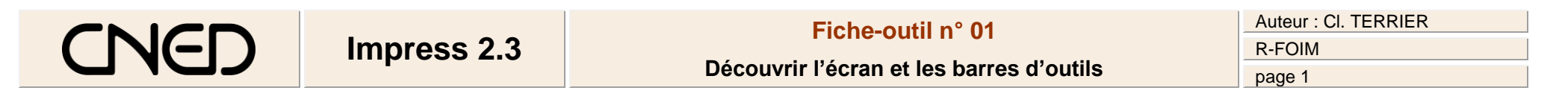

# **1. L'ECRAN DE IMPRESS**

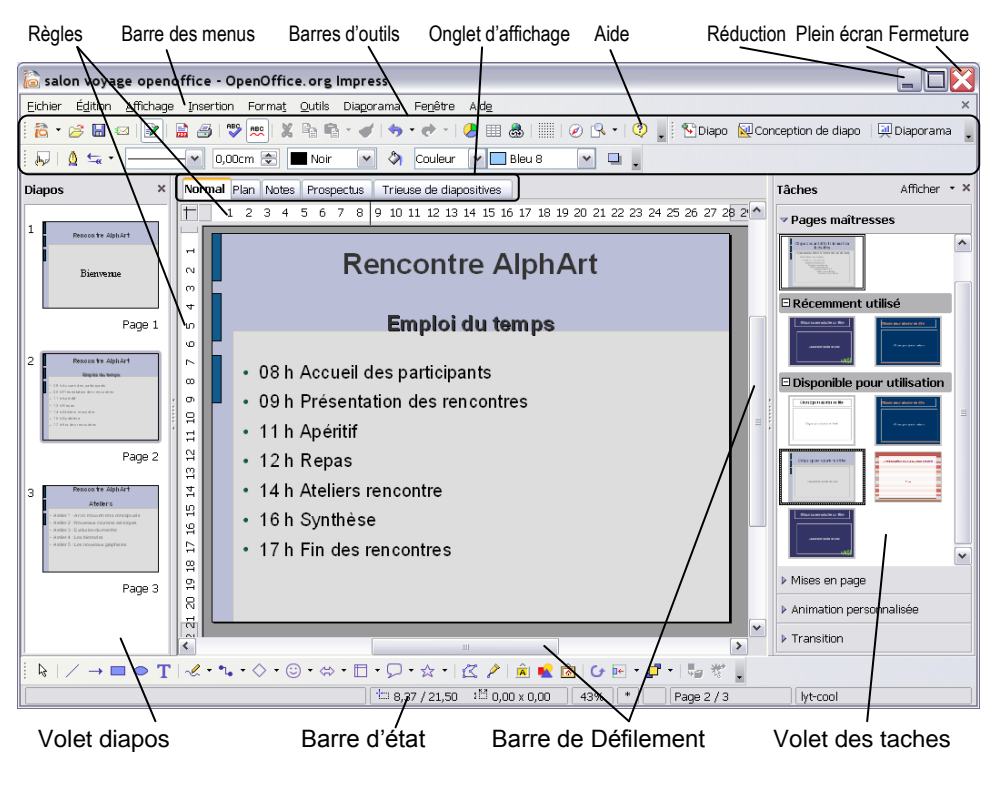

# 2. BARRES D'OUTILS

- Normal
  Normal
  Normatage de texte
  Albany
  28
  6
  5
  A
  E
  E
  E
  E
  E
  E
  E
  E
  E
  E
  E
  E
  E
  E
  E
  E
  E
  E
  E
  E
  E
  E
  E
  E
  E
  E
  E
  E
  E
  E
  E
  E
  E
  E
  E
  E
  E
  E
  E
  E
  E
  E
  E
  E
  E
  E
  E
  E
  E
  E
  E
  E
  E
  E
  E
  E
  E
  E
  E
  E
  E
  E
  E
  E
  E
  E
  E
  E
  E
  E
  E
  E
  E
  E
  E
  E
  E
  E
  E
  E
  E
  E
  E
  E
  E
  E
  E
  E
  E
  E
  E
  E
  E
  E
  E
  E
  E
  E
  E
  E
  E
  E
  E
  E
  E
  E
  E
  E
  E
  E
  E
  E
  E
  E
  E
  E
  E
  E
  E
  E
  E
  E
  E
  E
  E
  E
  E
  E
  E
  E
  E
  E
  E
  E
  E
  E
  E
  E
  E
  E
  E
  E
  E
  E
  E
  E
  E
  E
  E
  E
  E
  E
  E
  E
  E
  E
  E
  E
  E
  E
  E
  E
  E
  E
  E
  E
  E
  E
  E
  E
  E
  E
  E
  E
  E
- Ligne et remplissage 💧 🔙 🗸 be - 🔽 0,00cm 😤 🛛 Noir V ۵ Couleur 🗸 🗖 Bleu 8 ~ Dessin | | | | / → ■ ● T | / · · · · ○ · ○ · ⇔ · □ · □ · ↓ · | </br> Présentation 🌇 Diapo 🛛 🙀 Conception de diapo 🗌 💷 Diaporama Fontwork 🌾 🕶 🗛 🔳 🛨 📲 🕶 Cadre ▼ ■ ■ = = = | Image Images - 🖗 o % 🚖 💧 🖓 🗖 🐒 🌂 🔹 Standard LD. Y Paramètres 3D ₽ ₽ ₽ ₽ Φ Φ 10 - 1 - 1 - 2 - 2 - Objet 3D 82844000. Barre des couleurs Barre d'hyperliens VRL : Y 🧿 🔹 🚳 🔹 🎍

# Fiche-outil n° 01 **Impress 2.3** Découvrir l'écran et les barres d'outils Afficher la règle **3. COMMANDES DE BASE** Menu : Affichage - Règle Charger et quitter Impress

- **Charger Impress**
- Cliquer le bouton : Démarrer Démarrer ou

0

- Cliquer le menu : Tous les programmes
- Cliquer le programme : OpenOffice.org 2.3 -**OpenOffice.org Impress** 
  - Quitter Impress
- Cliquer la case de fermeture d'Impress .
- Paramétrer les barres d'outils
- Activer/Désactiver une barre d'outils
- Menu : Affichage Barre d'outils
- Cliquer la barre d'outils à afficher/masquer

## Déplacer une barre d'outils

Cliquer glisser le bouton de sélection situé à gauche de la . barre d'outils

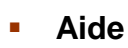

- Activer la fenêtre d'aide
- Cliquer l'outil aide 🧖 .

Ou

- Menu : Aide Aide de OpenOffice.org .
- Saisir le mot clé de recherche puis cliquer le bouton : Affichage

# Désactiver la fenêtre d'aide

Cliquer la case de fermeture et de la fenêtre d'aide .

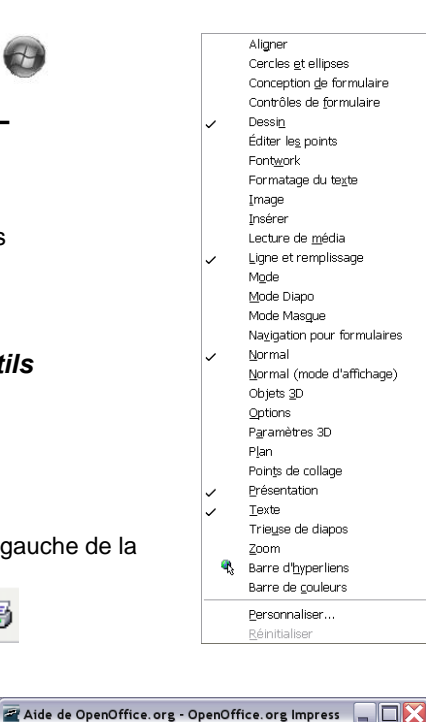

OpenOffice.org Impress 🛛 🗸 🔢 🔶 🖛 🗛

Bienvenue

Impress

Impress

Utilisation de

OpenOffice.org

Instructions pour l'utilisation

dans l'aide de

OpenOffice.org

Marque-pages Contenu Index Recherche

Vérification orthographi 🔺

Accélération de l'impres

composants de OpenOI

OpenOffice.org Draw

OpenOffice.org Impres:

Terme recherché

1/2 remplacement

Absolus hyperliens

Accents

Arreshilité

options

· · · 1 · · · × · · · 1 · · · 2 · · · 3 · · · 4 · · · 5 · · · 6 · · · 7 · · · 8 · · · 9 · · · 10 · · · 11 · · · 12 · · · 13 · · · 14 · · · 15 · · · 16 · · · 17 · · · 18 · · ·

#### Afficher la barre d'état

Menu : Affichage - Barre d'état

| Page1/1 | Standard | 100% | INS | STD | HYP | * | Niveau 1 |
|---------|----------|------|-----|-----|-----|---|----------|
|         |          |      |     |     |     |   |          |

#### Afficher la grille

- Menu : Affichage Grille
- Cliquer l'option désirée

# Afficher les repères

- Menu : Affichage Repères
- Cliquer l'option désirée •
- Placer un repère en cliquant glissant de la règle sur la diapositive

#### Annuler/rétablir une action

- Annuler les dernières commandes
- Cliquer l'outil : Annuler ٠
- Ou
- Cliquer le bouton déroulant de l'outil Annuler ٠ puis cliquer l'opération à annuler dans la liste affichée

#### Rétablir les dernières commandes

- Cliquer l'outil : Rétablir ٠
- Ou
- Cliquer le bouton déroulant de l'outil : Rétablir • puis cliquer l'opération à rétablir dans la liste affichée

(Dés)activer le numéro Insérer un hyperlien

Actions à rétablir : 1

🕈 • | 💩 🎟 • 🖌 | 👭 🖉 🖻 🎹 🎙 🔍 |

🥱 • 🔿 • | 🚴 🎟 • 🖌 | 👭 🖉 💼 🏛

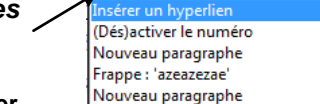

Frappe : 'azeazeza'

Nouveau paragraphe

Actions à annuler : 1

Auteur : CI. TERRIER

**R-FOIM** 

page 2

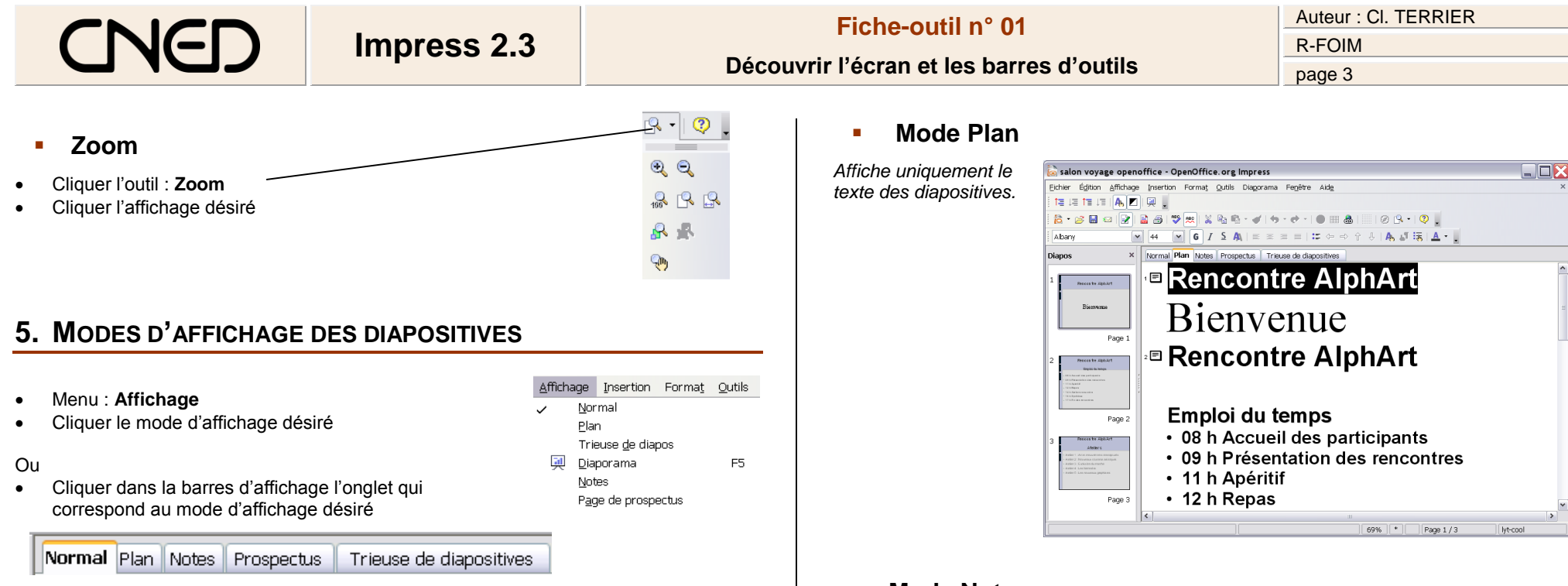

## Mode normal

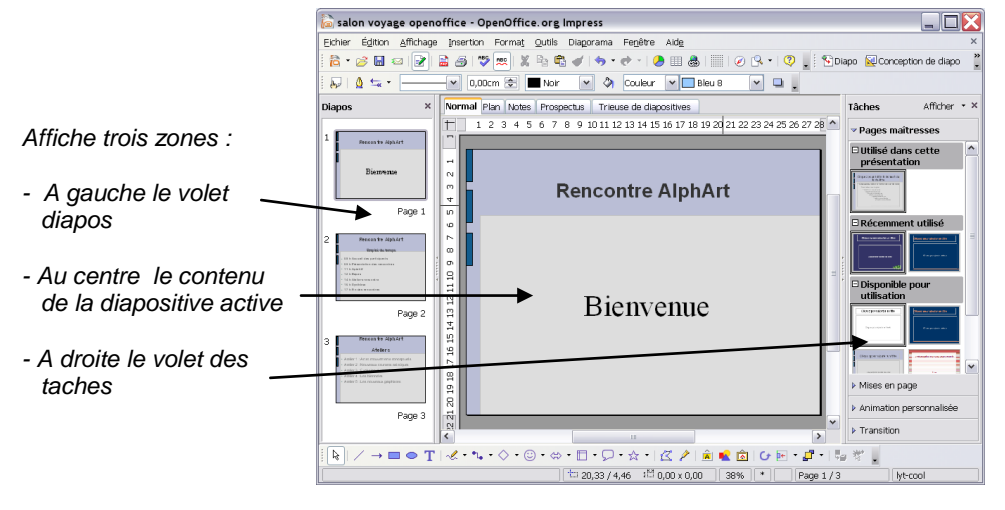

### Mode Notes

Affiche une zone de notes au dessous de la diapositive dans laquelle il est possible de saisir les commentaires à faires lors de la présentation de la diapositive.

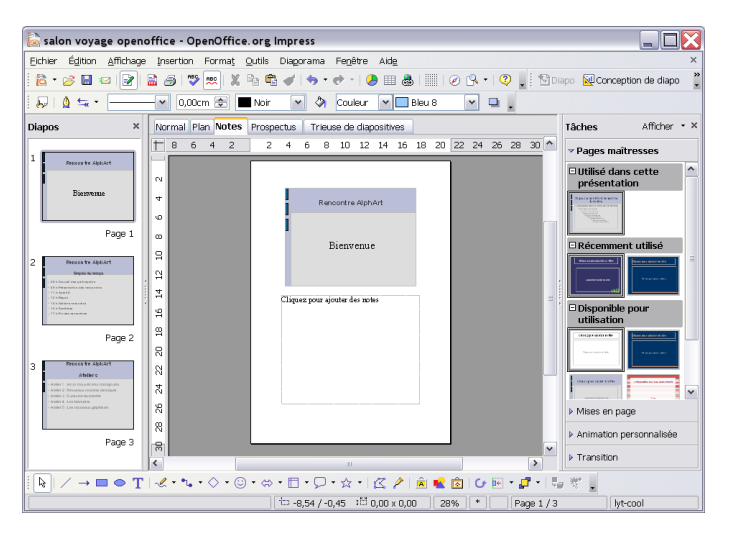

# Fiche-outil n° 01 Auteur : Cl. TERRIER R-FOIM R-FOIM page 4 page 4

## Mode prospectus

Affiche la synthèse du diaporama pour un mémo

#### 🗟 salon voyage openoffice - OpenOffice.org Impress Eichier Édition Affichage Insertion Format Qutils Diagorama Fegêtre Aide 🔁 🔹 🧭 🖬 📨 📝 🔮 🎒 💖 🛤 💃 🗞 📽 📽 🖌 🦘 🔹 🖈 🛛 🧶 💷 🎄 💷 🖉 🖓 🐛 🔹 🖉 Diapo 😥 Conception de diapo 😓 🛕 😓 - 🔤 🔍 0,00cm 🐑 🔳 Noir 💌 🔕 Couleur 💌 🗖 Bleu 8 🔍 🖬 🖕 Normal Plan Notes Prospectus Trieuse de diapositives Afficher • × Tâches T 3 2 1 1 2 3 4 5 6 7 8 9 10 11 12 13 14 15 16 17 18 19 20 21 22 23 24 25 26 27 28 29 30 31 32 33 ^ Pages maîtresses ∃Utilisé dans cette présentation ■ Récemment utilisé Disponible pour Mises en page Animation nersonnalisée Transition > Image: Image: Image 10 -3,07 / -0,32 10 0,00 × 0,00 40% Page 1 / 1 Standard

# Mode Trieuse

Affiche l'intégralité du diaporama. Il est possible de modifier l'ordre des diapositives par un cliqué glissé.

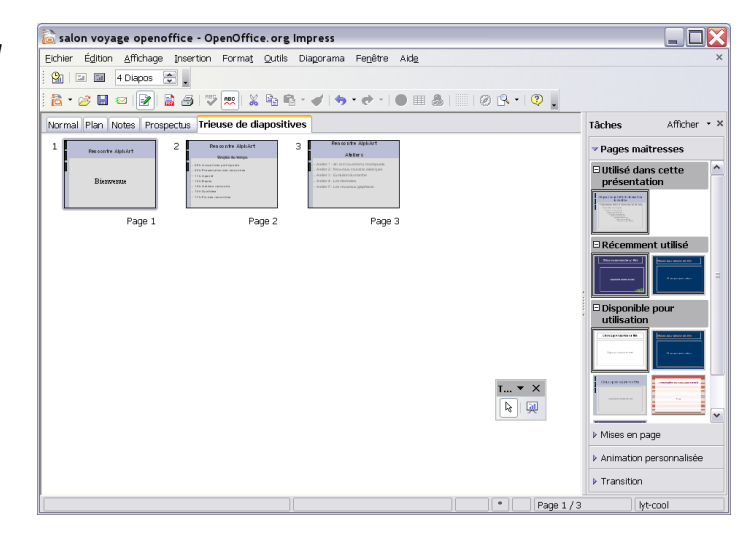

# Mode diaporama

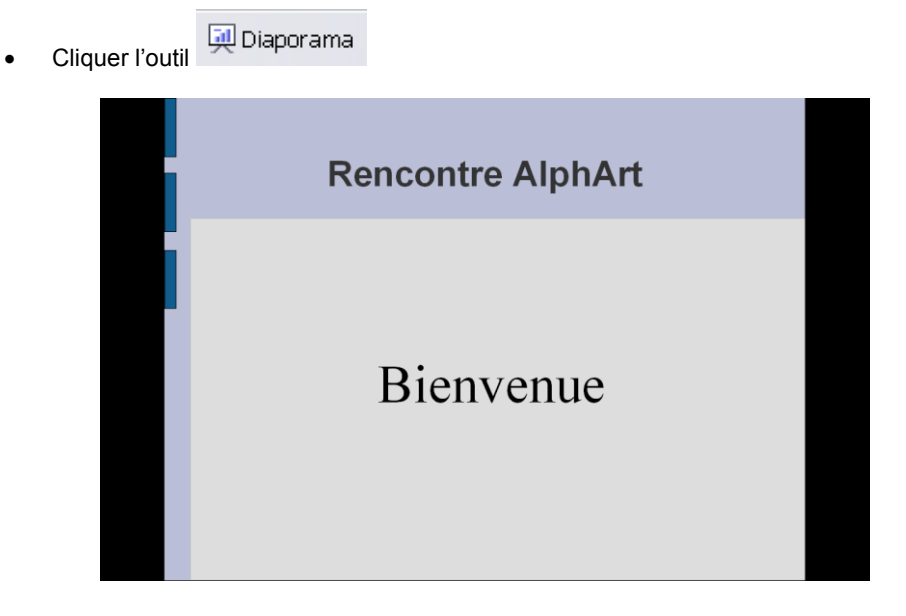